# EPJS

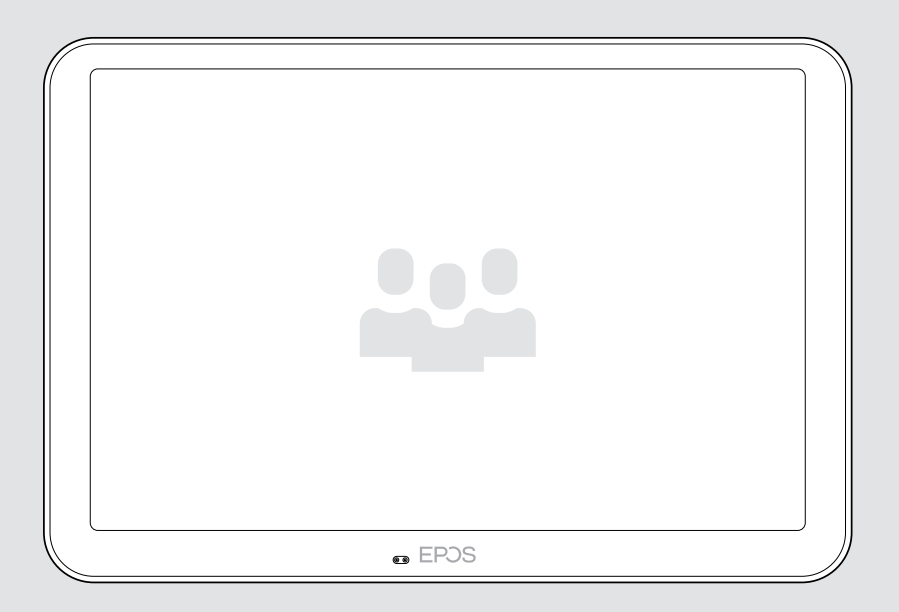

# **EXPAND** Control

Contrôleur et panneau de réservation de salle de réunion

### Guide d'utilisation

Modèle : DSWBT2

## Sommaire

| Bienvenue                                                                                                    | 2                    |
|----------------------------------------------------------------------------------------------------|----------------------|
| Contenu de la boîte                                                                                                    | 3                    |
| Présentation générale de la tablette EXPAND Control<br>Présentation générale de la tablette<br>Vue d'ensemble des LED                                                                                                    | 4<br>4<br>5          |
| Installation de la tablette EXPAND Control<br>Retrait du cache inférieur<br>Options d'installation<br>A Installation du produit sur une table<br>B Montage du produit au mur<br>C Installation du produit sur une table<br>Connexion Ethernet pour alimentation électrique<br>Utilisation d'un verrou Kensington® (option) | 7<br>                |
| Configuration de la tablette EXPAND Control<br>Fonctionnement de la tablette comme panneau de réservation de salle<br>Fonctionnement de la tablette comme contrôleur de salle de réunion                                                                                                    | 16<br>16<br>         |
| Utilisation comme contrôleur de salle de réunion<br>Mode veille et réveil<br>Participer à des réunions/passer des appels<br>Réglage du volume<br>Désactivation/activation du micro                                                                                                    |                      |
| Utilisation comme panneau de réservation de salle<br>Consultation de la disponibilité et des informations sur la salle<br>Réservation d'une salle disponible sur place                                                                                                    | 21<br>21<br>22       |
| Entretien et mise à jour du produit<br>Modification des paramètres de la tablette EXPAND Control<br>Mise à jour du firmware<br>Nettoyage du produit                                                                                                    | 23<br>23<br>23<br>24 |
| En cas de problème                                                                                                    | 25                   |

### Bienvenue

# Contrôle par simple pression sur un bouton

La tablette EXPAND Control peut servir de contrôleur tactile dans une salle de réunion ou de panneau de planification. Elle s'intègre aux principales solutions UC de façon fluide, offrant ainsi une expérience de réunion supérieure.

L'installation facile et les options pour un montage net offrent une expérience utilisateur intuitive qui accélère le déploiement et l'adoption.

En cas d'utilisation de la tablette comme contrôleur dans une salle de réunion, celle-ci complète aisément les solutions de vidéoconférence EPOS EXPAND Vision, pour des réunions fluides.

La liste des fonctionnalités proposées comprend un accès aux réunions d'une simple pression sur un bouton, le réglage des paramètres d'appel ou encore le partage de contenus sur le grand écran avec antireflet et angle de vue ergonomique. Utilisée comme panneau de planification mural, la tablette permet aux utilisateurs de visualiser les détails du lieu et de la réunion, mais aussi de réserver des espaces disponibles sur place. Les voyants LED multicolores sur le côté de la tablette indiquent la disponibilité des salles de réunion.

Certifiée pour les principales solutions UC, y compris les Salles Microsoft Teams sur Android et les Salles Zoom, la tablette peut être configurée et gérée à distance.

La simplicité scandinave alliée à la fonctionnalité : cette tablette se fondera ainsi discrètement mais de façon flexible dans toute salle de réunion.

# Avantages et caractéristiques clés

Contrôle amélioré des réunions La tablette peut servir de contrôleur tactile dans une salle de réunion ou de panneau de planification. Elle s'intègre aux principales solutions UC de façon fluide, offrant ainsi une expérience de réunion supérieure

Expérience utilisateur supérieure Conçue pour une expérience utilisateur exceptionnelle et ergonomique, la tablette présente un angle de vision optimal et un grand écran tactile 10,1" avec traitement antireflet

## S'adapte à tous les espaces de réunion

Adaptée à toutes les tailles et tous les types de salles de réunion, elle est également compatible avec les solutions de vidéoconférence EPOS EXPAND Vision

#### Mise en place flexible

et montage net

De multiples options de montage, une retenue de câble intégrée et un câble Power over Ethernet unique garantissent une installation optimale et nette

#### Solution certifiée

Certifiée pour les principales solutions UC, y compris les Salles Microsoft Teams sur Android et les Salles Zoom, la tablette offre une expérience utilisateur irréprochable. Elle est par ailleurs fournie avec un sceau d'homologation de confiance

### Contenu de la boîte

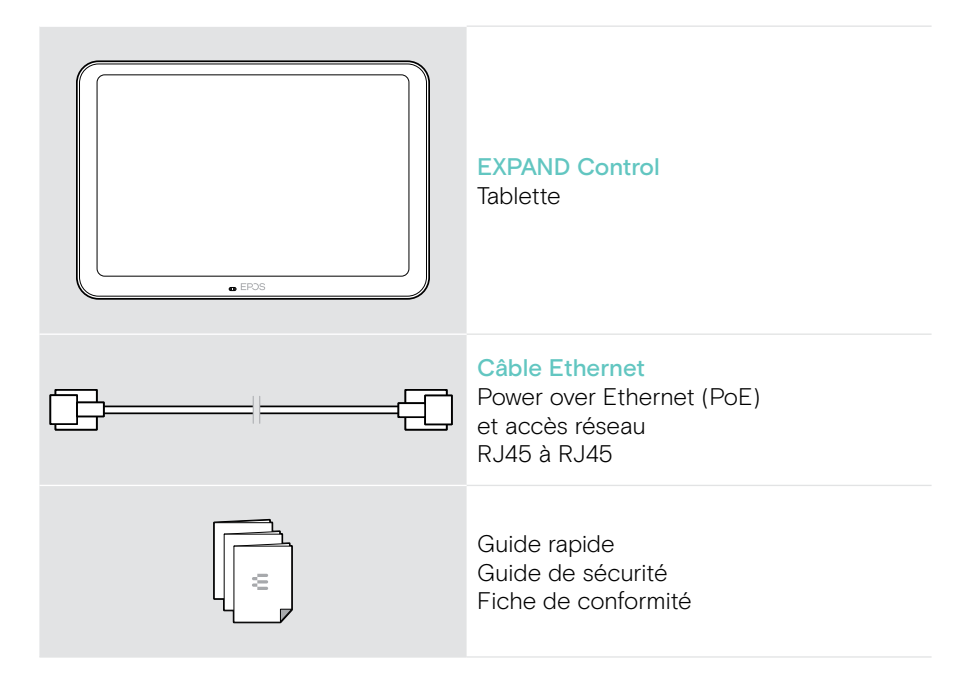

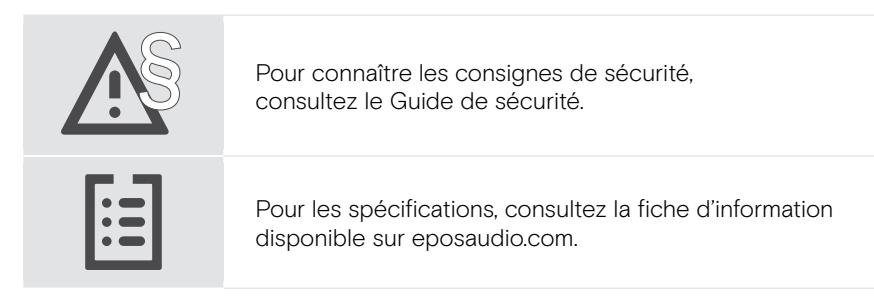

#### Marques commerciales

La marque et les logos du mot Bluetooth® sont des marques déposées appartenant à Bluetooth SIG, Inc. et toute utilisation de telles marques par DSEA A/S est sous licence.

Kensington est une marque déposée d'ACCO Brands. Kensington The Professionals' Choice est une marque déposée d'ACCO Brands.

Toutes les autres marques sont la propriété de leurs propriétaires respectifs.

## Présentation générale de la tablette EXPAND Control

#### Présentation générale de la tablette

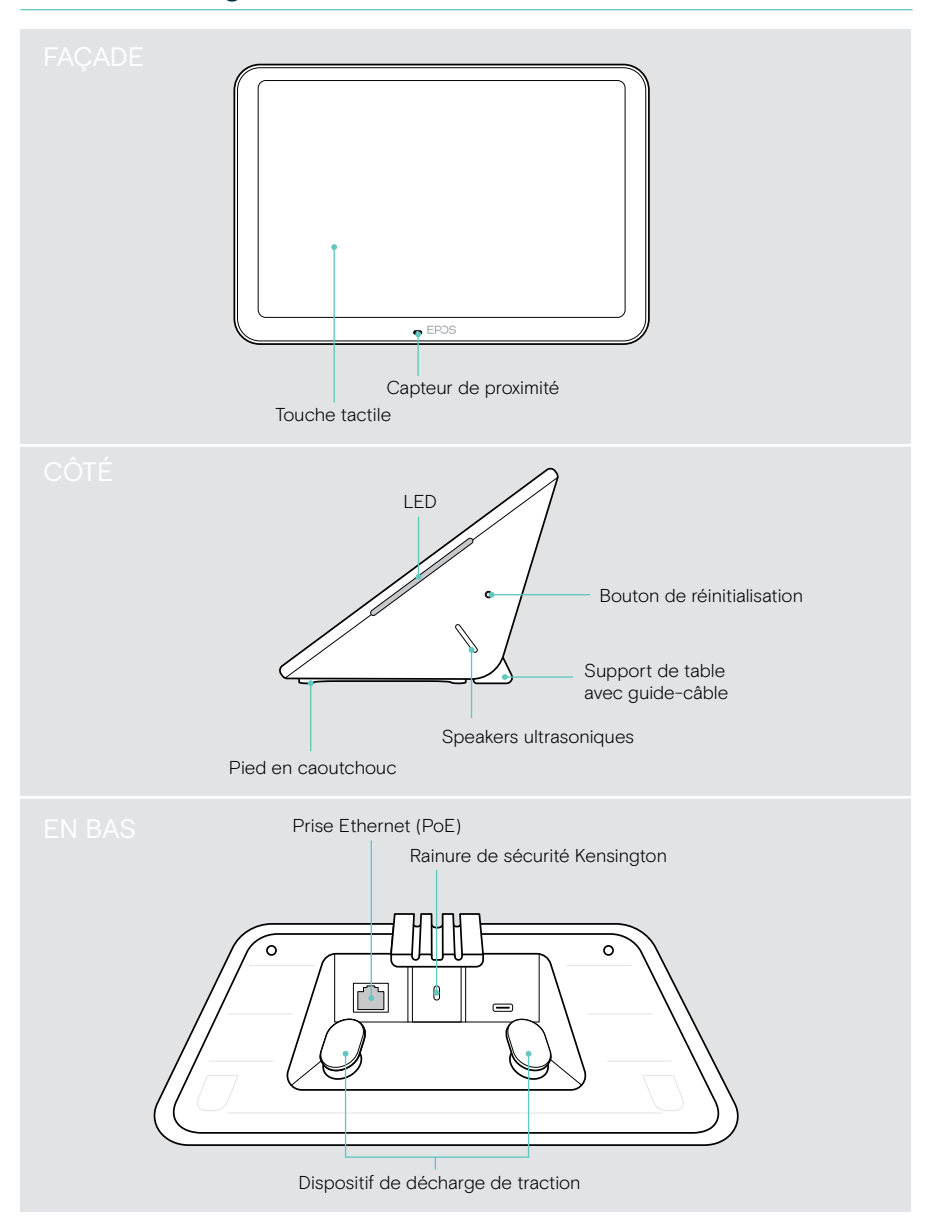

#### Vue d'ensemble des LED

La tablette EXPAND Control peut être utilisée comme contrôleur ou panneau de réservation de salle de réunion (montage sur la porte ou à l'extérieur de la salle de réunion). Elle comprend plusieurs voyants LED.

#### Voyants LED du contrôleur de salle de réunion

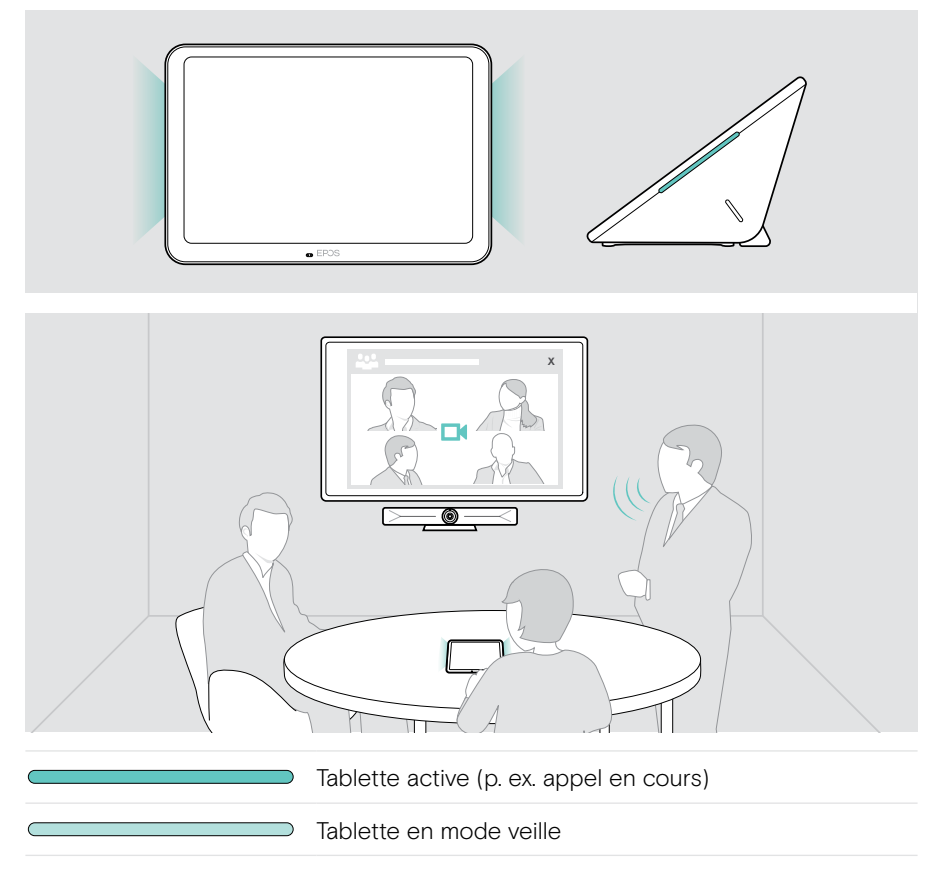

#### Voyants LED du panneau de réservation de salle

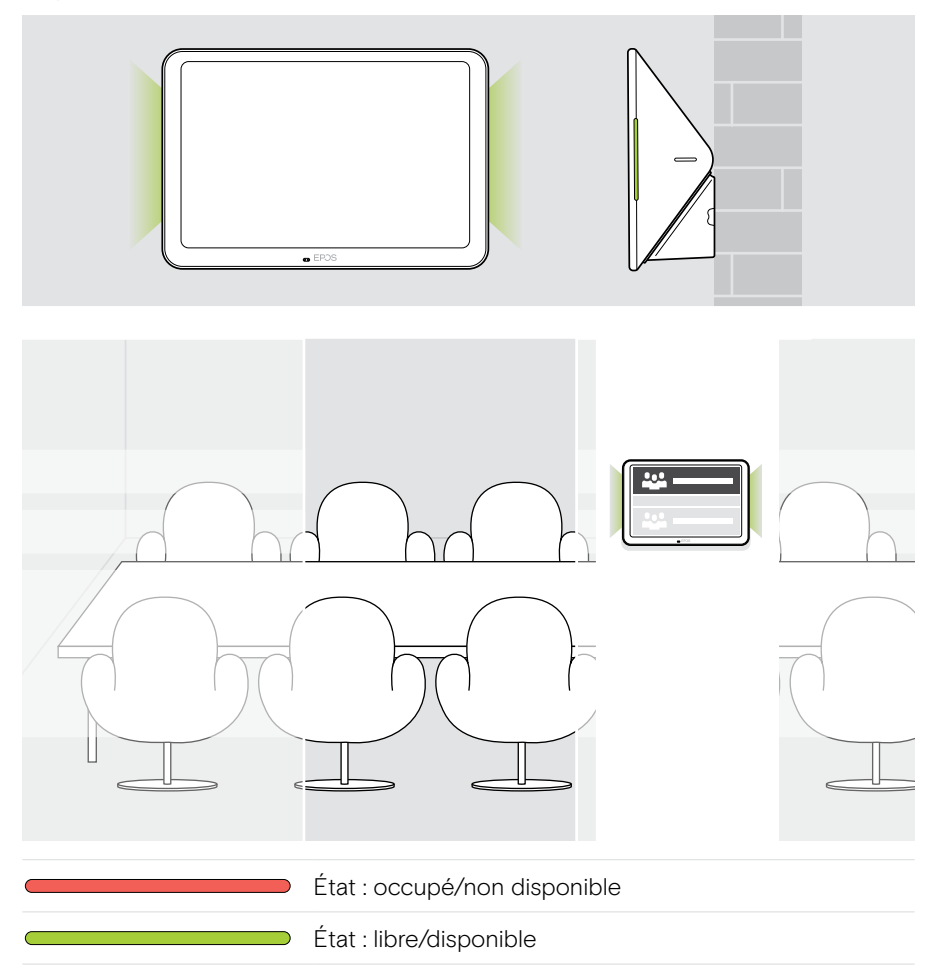

## Installation de la tablette EXPAND Control

#### Retrait du cache inférieur

Les connecteurs sont situés sous le cache inférieur.

- 1 Retirez les deux vis à l'aide d'un tournevis cruciforme.
- 2 Retirez le cache.

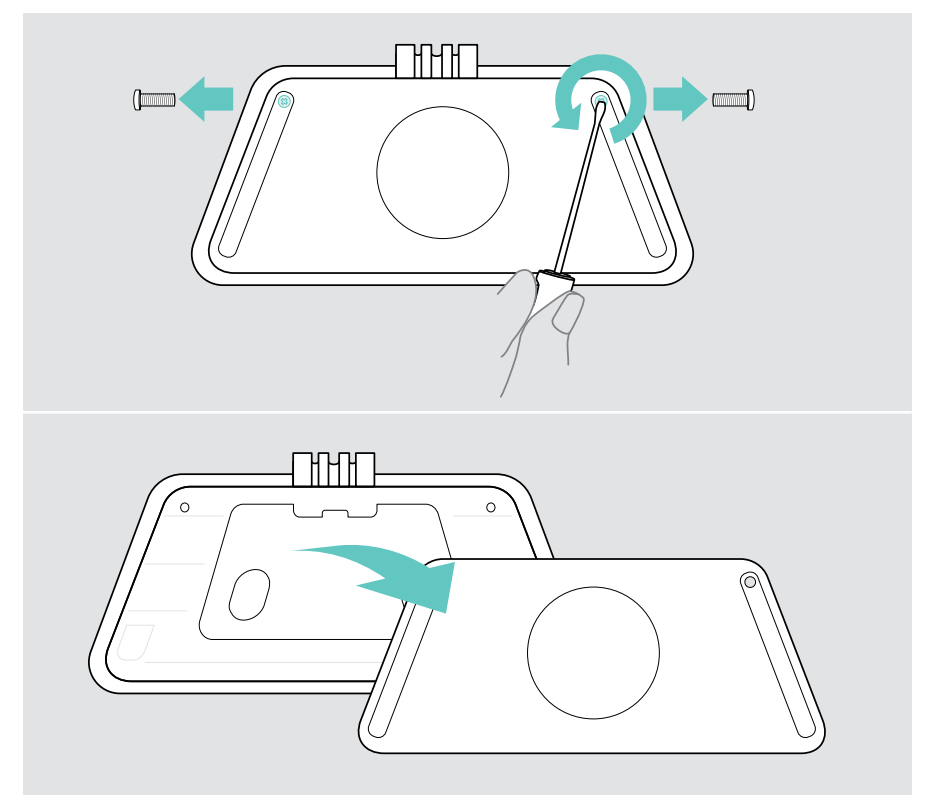

#### Options d'installation

La tablette EXPAND Control peut être utilisée comme contrôleur ou panneau de réservation de salle de réunion (montage sur la porte ou à l'extérieur de la salle de réunion). Plusieurs options de montage sont possibles.

Possibilités de montage de la tablette :

- A Placement sur un bureau
- B Montage mural, p. ex. sur une porte/à l'entrée de la salle (accessoire : Control – WM 01)
- C Montage fixe sur un bureau (accessoire : Control DM 01)

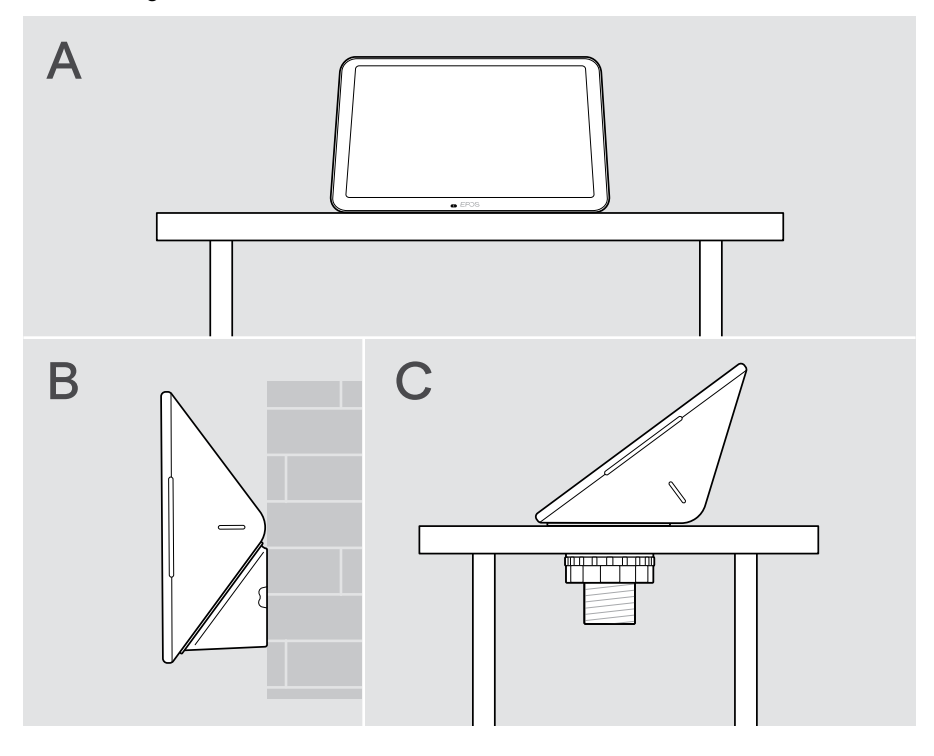

#### A Installation du produit sur une table

- Connectez le câble Ethernet (voir page 14) et éventuellement un verrou Kensington en option (voir page 15).
- > Insérez les câbles dans les guide-câbles pour les fixer.
- > Remettez le cache inférieur en place et fixez-le à l'aide des deux vis.
- > Placez la tablette sur votre bureau.

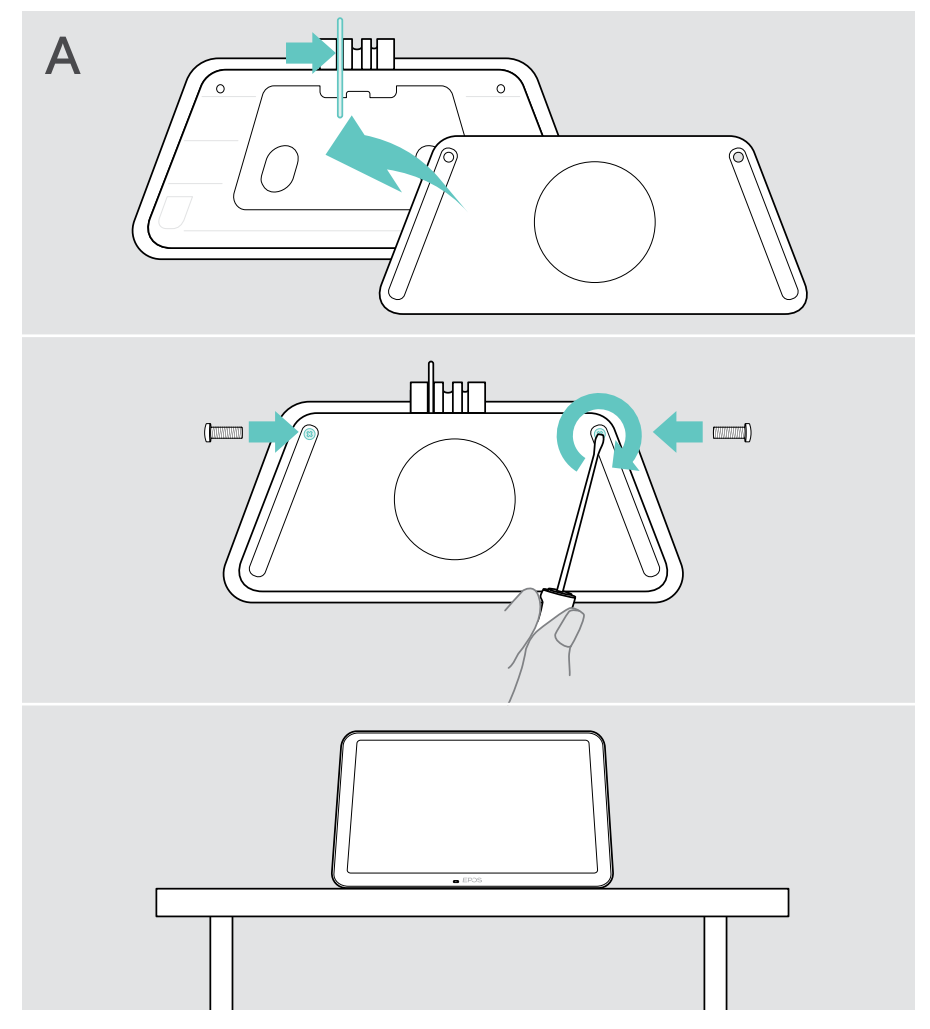

#### B Montage du produit au mur

#### ATTENTION

Risque d'accidents ou de dommages !

- Le perçage des câbles, par exemple, peut provoquer des accidents.
- > S'assurer de l'absence de câbles ou de conduites dans le mur.

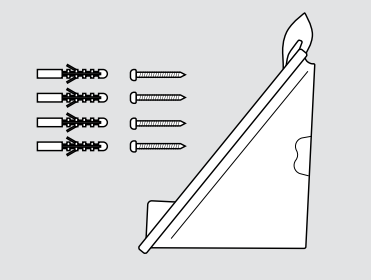

Pour fixer la tablette au mur :

> Utilisez l'accessoire Control - WM 01.

Contenu de la boîte :

- Support de montage mural
- Chevilles\*
- Vis

\* selon le type de mur, des chevilles spéciales doivent être utilisées

## Cet exemple est fourni pour un type de mur donné – le montage peut varier avec un autre type de mur.

- 1 Tirez le support de table vers le bas pour le retirer.
- 2 Positionnez la tablette de manière à ce qu'elle soit facilement accessible. Placez le support de montage mural contre le mur, ajustez-le et tracez quatre repères.

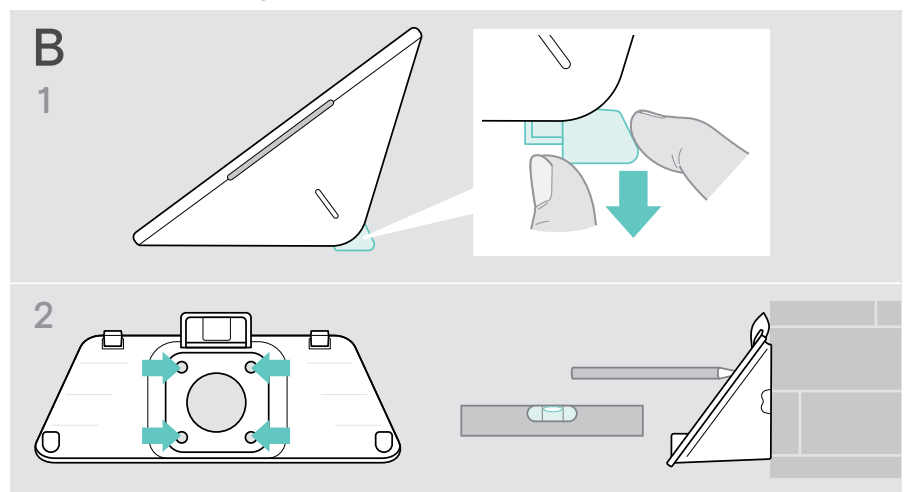

- 3 Percez quatre trous et insérez les chevilles.
- 4 Placez le support de montage mural contre le mur et fixez-le à l'aide des vis fournies.
- 5 Raccordez le câble Ethernet (voir page 14). Faites passer les câbles dans l'orifice du support mural prévu à cet effet. Mettez en place la tablette et serrez les deux vis.

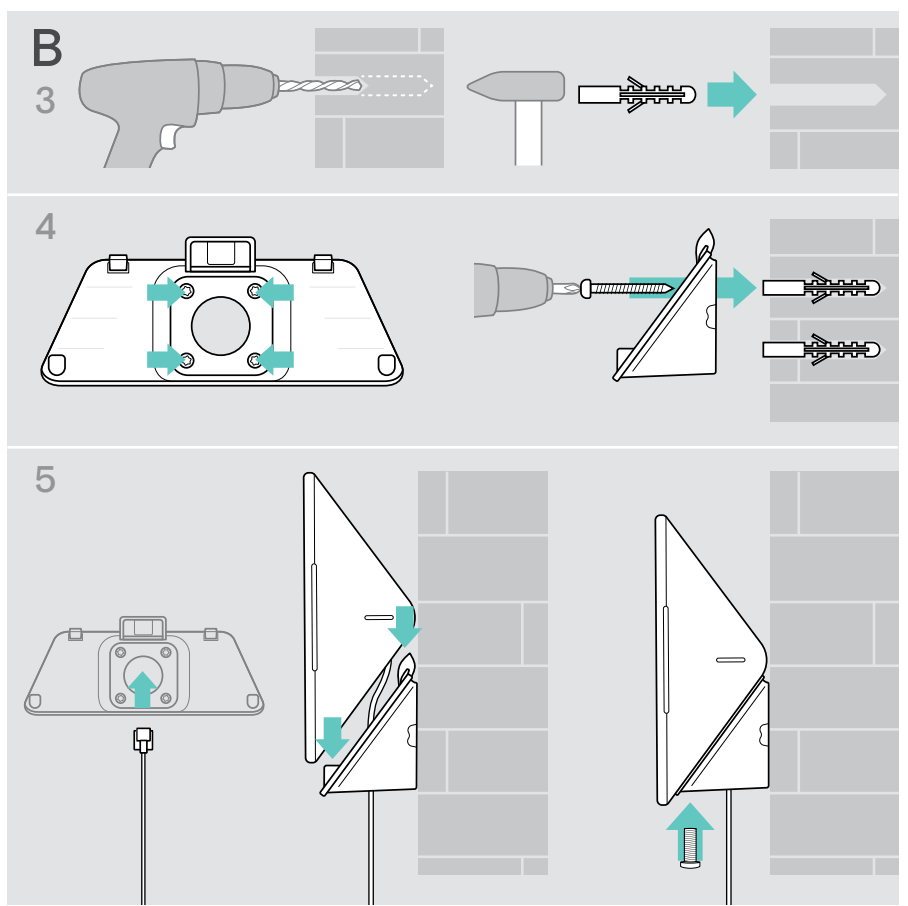

#### C Installation du produit sur une table

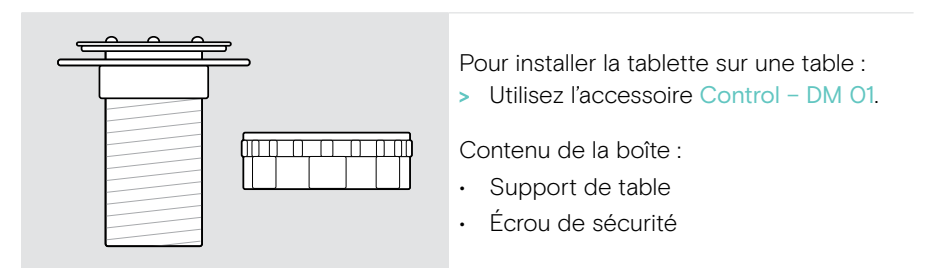

- 1 Retirez les 4 vis à tête hexagonale du support de table pour desserrer la plaque de montage.
- 2 Retirez la partie centrale du cache inférieur de la tablette.
- 3 Insérez le support de table dans l'orifice situé sous la tablette et fixez la plaque de montage dessus à l'aide des 4 vis.

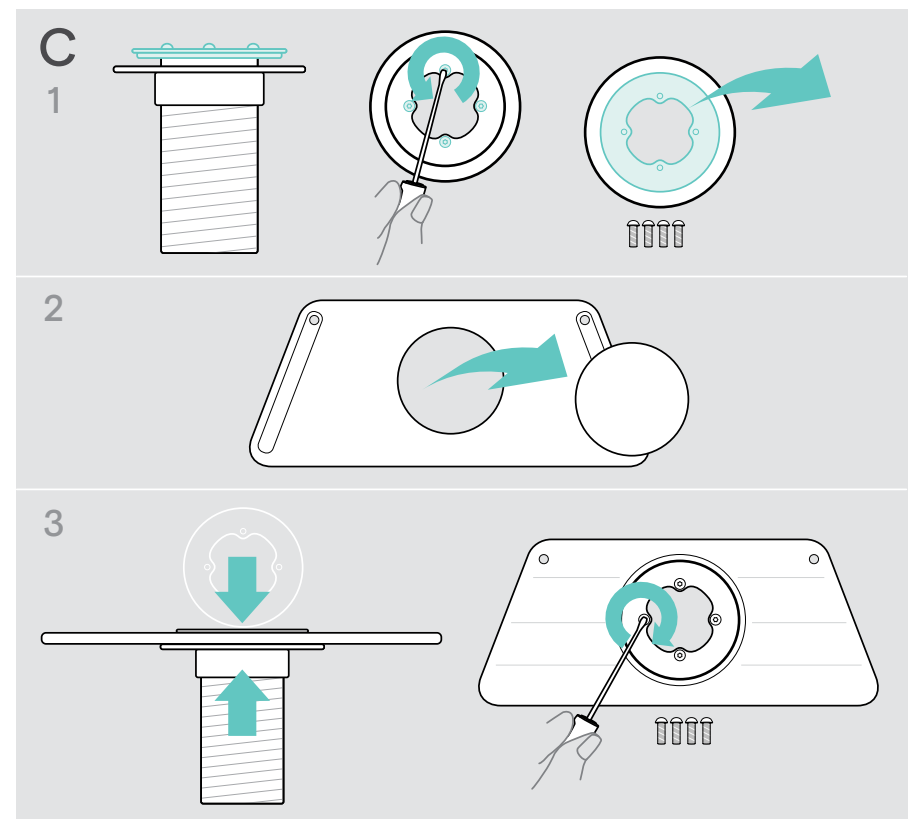

- 4 Tirez le support de table vers le bas pour le retirer.
- 5 Raccordez le câble Ethernet à la tablette (voir page 14) et éventuellement un verrou Kensington (option, voir page 15). Insérez les câbles via le support de table.
- 6 Remettez le cache inférieur en place et serrez les deux vis.
- 7 Insérez le support de table dans l'orifice de la table et vissez l'écrou de blocage.

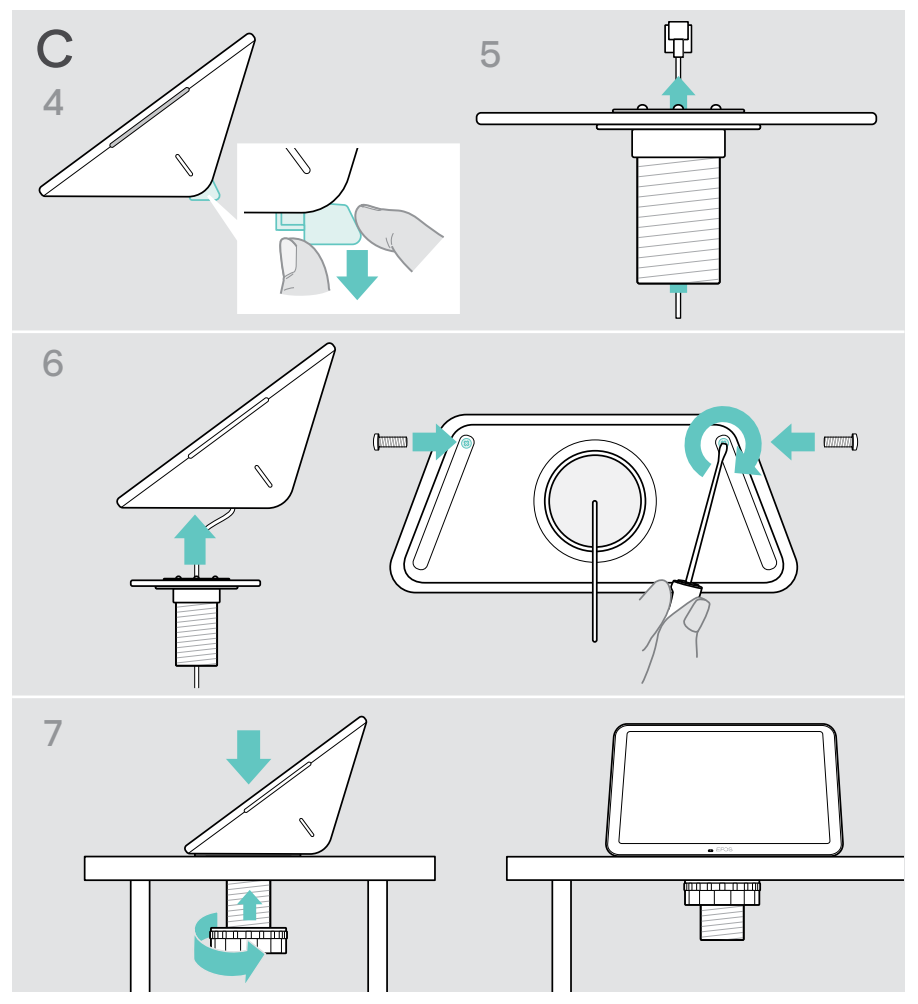

#### Connexion Ethernet pour alimentation électrique

1 Raccordez le câble Ethernet au port Ethernet de la tablette et à une prise RJ45 qui fournit PoE (Power over Ethernet).

L'écran s'allume et les voyants LED s'éclairent en vert menthe clair. Lors de la première utilisation de la tablette EXPAND Control, l'assistant de configuration s'affiche (voir page 16).

2 Enroulez le câble autour du dispositif de décharge de traction.

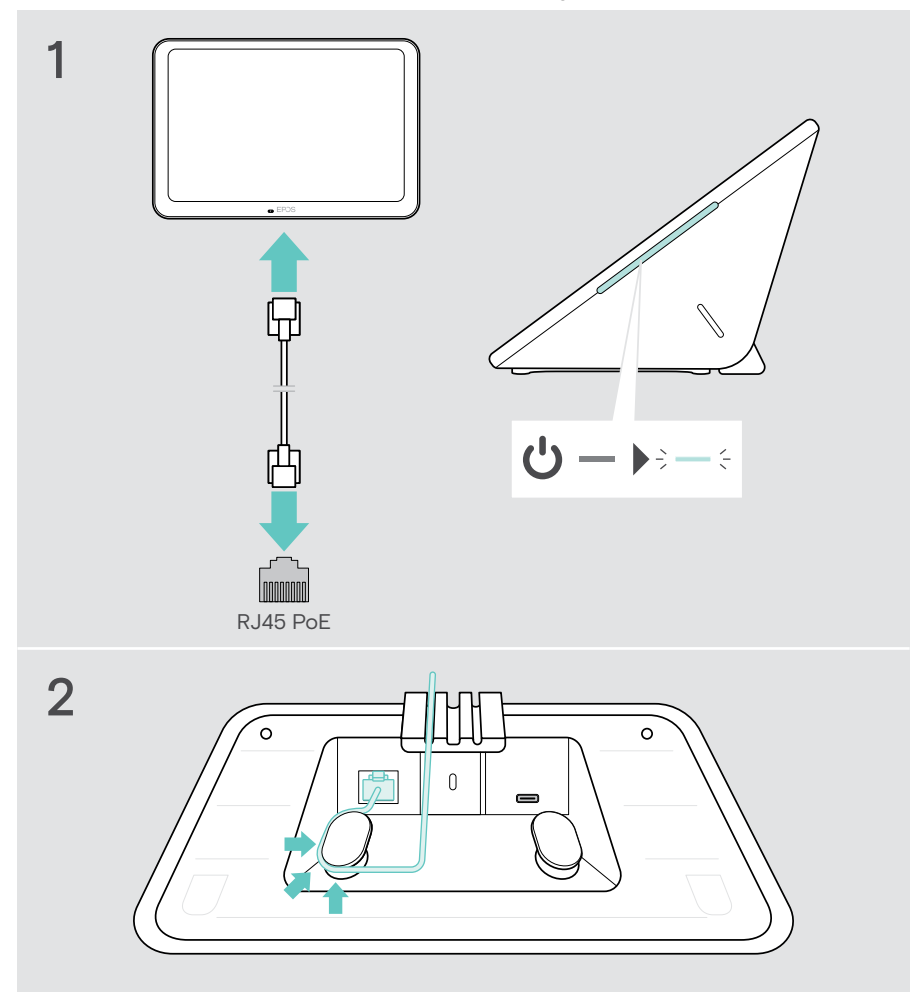

#### Utilisation d'un verrou Kensington® (option)

Vous pouvez fixer votre tablette sur une table de salle de réunion, par exemple, à l'aide d'un verrou Kensington (option). La rainure prévue à cet effet est compatible avec la plupart des verrous Kensington courants.

> Reportez-vous au mode d'emploi du verrou Kensington.

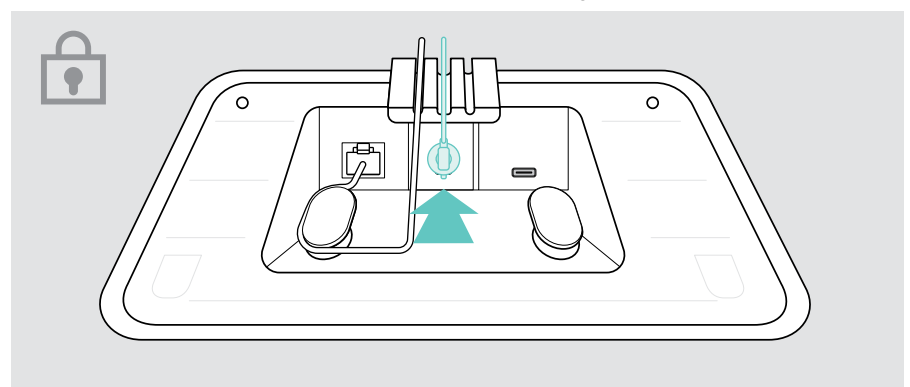

## Configuration de la tablette EXPAND Control

Une fois la tablette EXPAND Control connectée à Ethernet, lors de la première utilisation, l'assistant de configuration apparaît.

 Suivez les indications de l'assistant pour connecter des solutions UC, des appareils UC et modifier les paramètres selon vos besoins.

Pendant la procédure de configuration, il vous sera demandé si vous souhaitez utiliser la tablette comme contrôleur (« console tactile ») ou « panneau » de réservation de salle. Pour en savoir plus, voir les chapitres suivants.

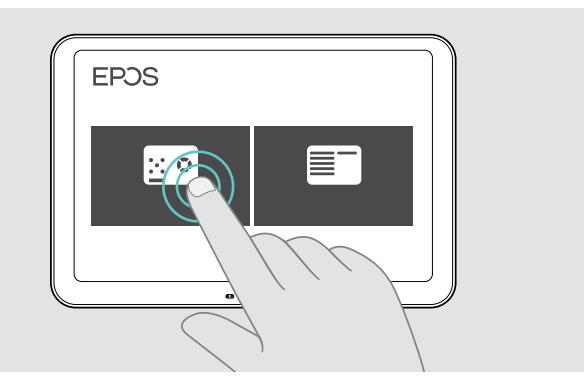

# Fonctionnement de la tablette comme panneau de réservation de salle

> Suivez l'assistant pour faire fonctionner la tablette comme panneau de réservation de salle et la raccorder à votre solution UC (p. ex. Zoom, Microsoft Teams).

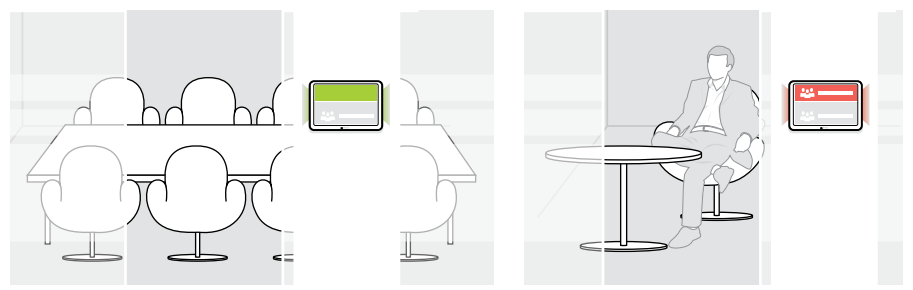

# Fonctionnement de la tablette comme contrôleur de salle de réunion

Pour utiliser la tablette comme contrôleur de salle de réunion, vous devez la connecter à votre barre EPOS EXPAND Vision 5 ou Vision 3T, par exemple.

- Installez et connectez la barre de collaboration EXPAND Vision 5 ou Vision 3T avant de commencer la configuration.
- > Suivez les indications de l'assistant pour connecter votre produit EXPAND Vision via Bluetooth ou des speakers à ultrasons (selon la solution UC).

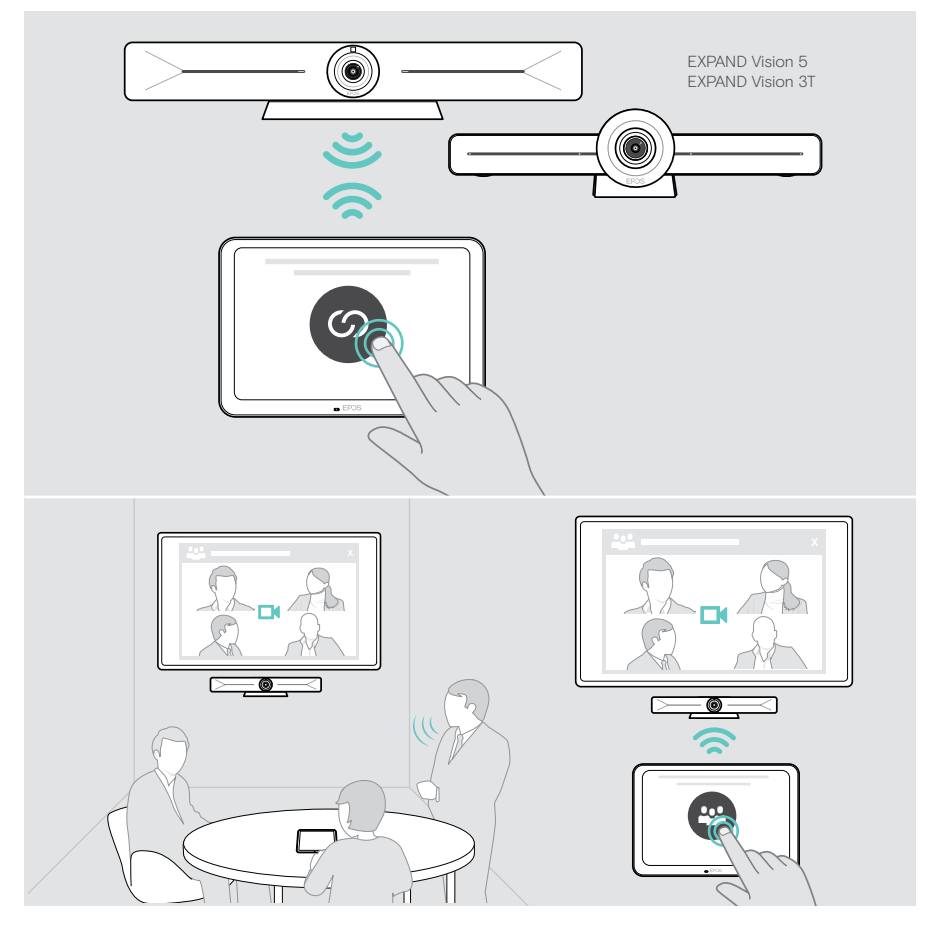

# Utilisation comme contrôleur de salle de réunion

Vous pouvez commander votre barre de collaboration EPOS EXPAND Vision 5 ou Vision 3T à l'aide de l'écran tactile de la tablette, par exemple :

- · rejoindre et contrôler des réunions (d'une simple pression sur un bouton),
- régler les paramètres d'appel, modifier le volume, couper le micro ; ou
- partager des contenus (EXPAND Vision 5).

#### Mode veille et réveil

La tablette s'allume automatiquement à la mise sous tension.

Pour des raisons d'économie d'énergie, la tablette passe en mode veille lorsque le capteur de proximité ne détecte aucune activité dans la salle de réunion. L'écran s'éteint et les voyants LED s'éclairent en vert menthe clair.

Si le capteur de proximité détecte un mouvement dans la salle, la tablette se réactive automatiquement (réveil). L'écran s'allume et les voyants LED s'éclairent en vert menthe vif.

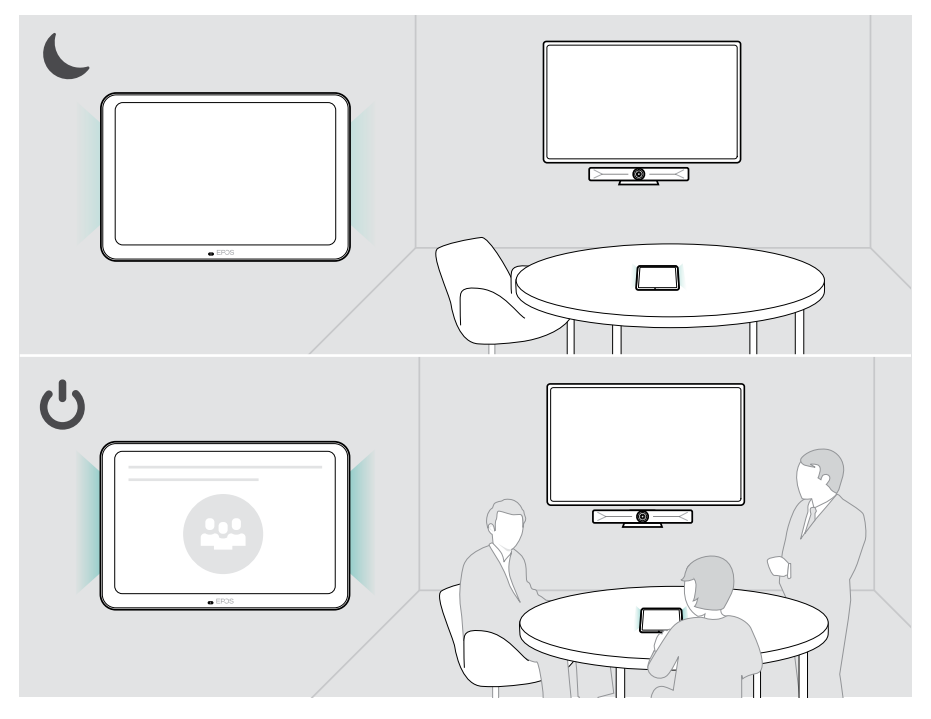

#### Participer à des réunions/passer des appels

Vous pouvez rejoindre et contrôler des réunions et des appels via votre solution UC (p. ex. Zoom, Microsoft Teams) et EXPAND Control.

> Utilisez le bouton ou l'icône prévu-e à cet effet pour rejoindre votre réunion.

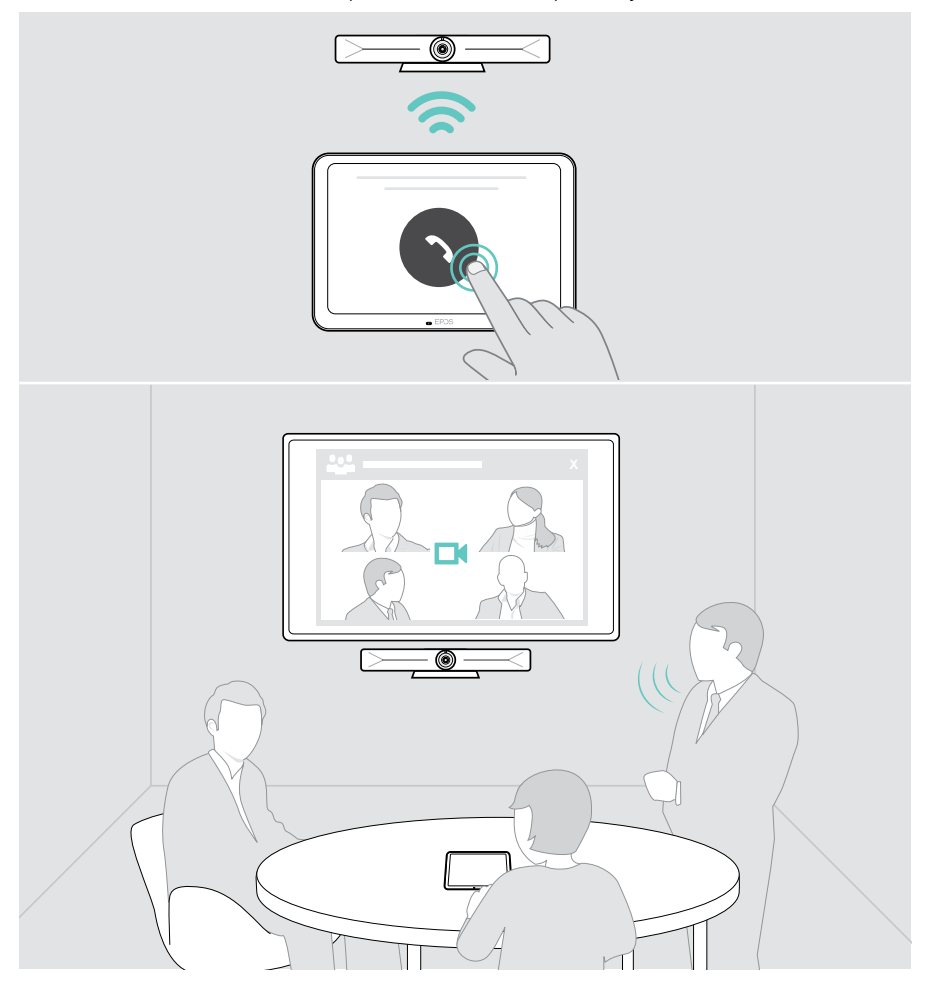

#### Réglage du volume

ATTENTION Risque de détérioration de l'audition ! L'écoute prolongée à un volume sonore élevé peut endommager l'audition de manière permanente.

> Ne vous exposez pas constamment à un volume d'écoute élevé.

Pour modifier le volume pendant une réunion :

> Utilisez l'icône + ou – pour augmenter ou réduire le volume de vos speakers connectés (p. ex. EXPAND Vision 5 ou speakerphone pour Vision 3T).

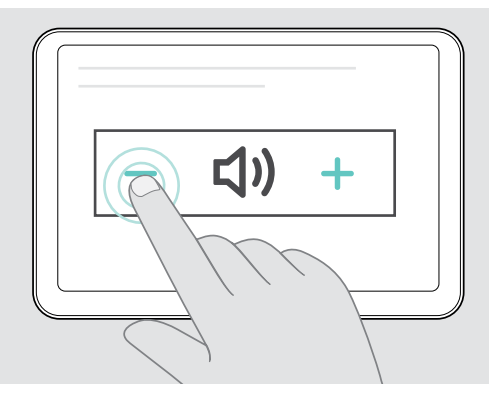

#### Désactivation/activation du micro

Pour activer ou désactiver le mode silencieux des micros de votre appareil connecté pendant une réunion :

> Appuyez sur l'icône de mise en sourdine.

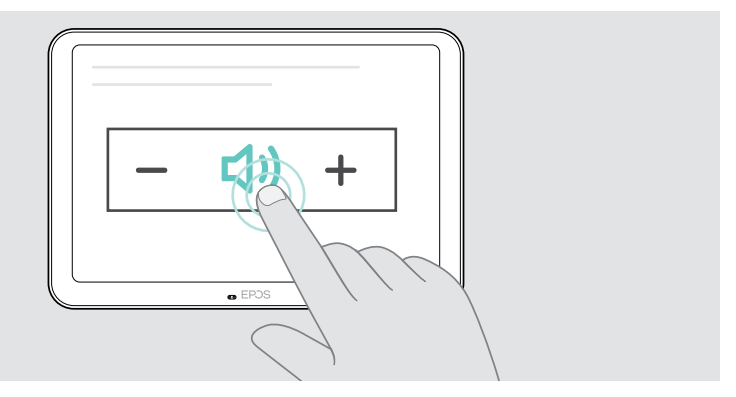

# Utilisation comme panneau de réservation de salle

Lorsque vous utilisez la tablette comme panneau de réservation de salle, vous pouvez notamment :

- afficher les informations sur la salle et la réunion ou
- réserver une salle de réunion disponible sur place.

# Consultation de la disponibilité et des informations sur la salle

Si vous recherchez une salle pour une réunion instantanée :

> Jetez un œil dans le couloir. Les voyants LED indiquent si une salle de réunion est disponible :

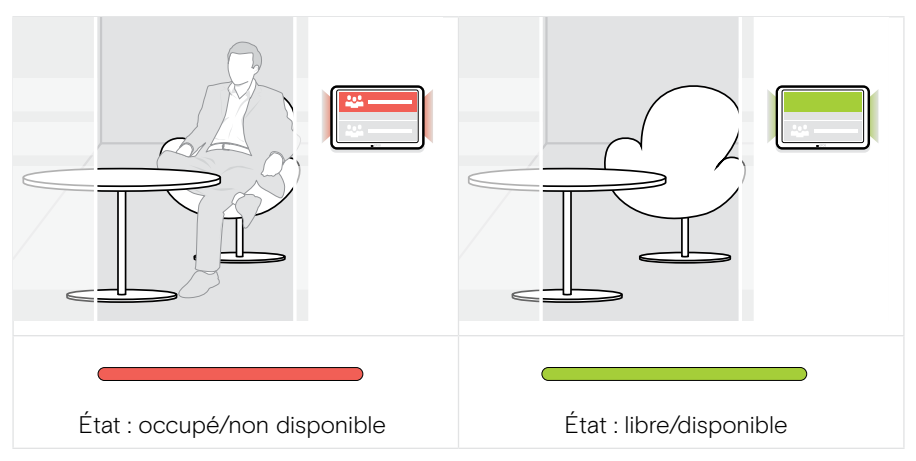

L'écran indique toutes les réunions réservées et les informations correspondantes pour le jour en question. Les informations affichées à l'écran sont fournies via la connexion Ethernet et votre solution UC (p. ex. Zoom, Microsoft Teams).

#### Réservation d'une salle disponible sur place

Si la salle est disponible, vous pouvez aussitôt la réserver pour une réunion :

- > Appuyez sur « Réserver » (selon solution UC).
- Choisissez une plage horaire.
   Les LED s'allument en rouge.

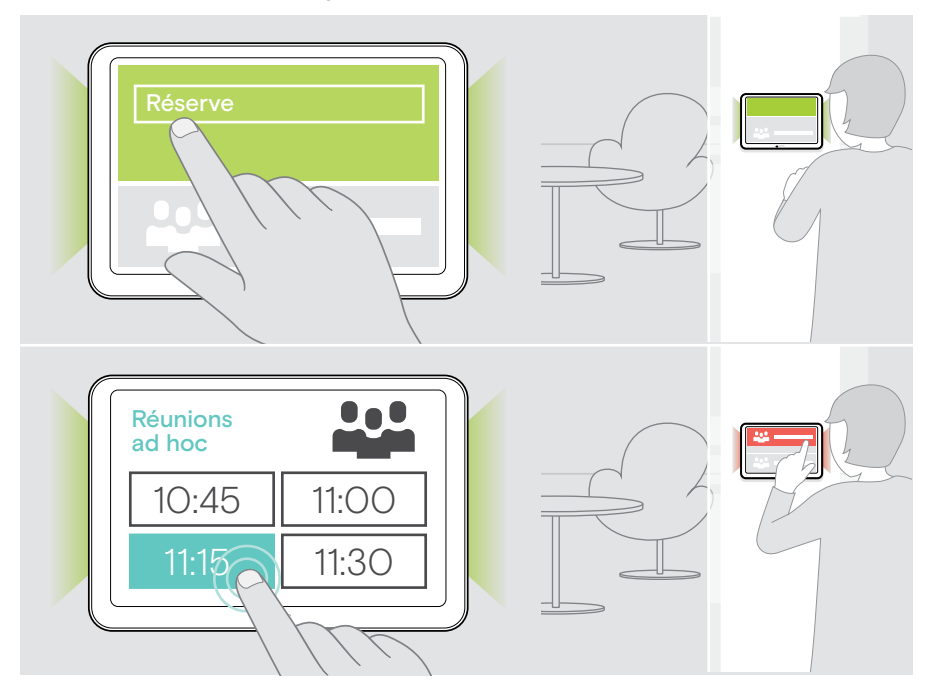

## Entretien et mise à jour du produit

#### Modification des paramètres de la tablette EXPAND Control

Le menu Paramètres de l'écran est utilisé pour personnaliser l'appareil.

> Appuyez sur « ... » > « Paramètres » pour modifier un paramètre.

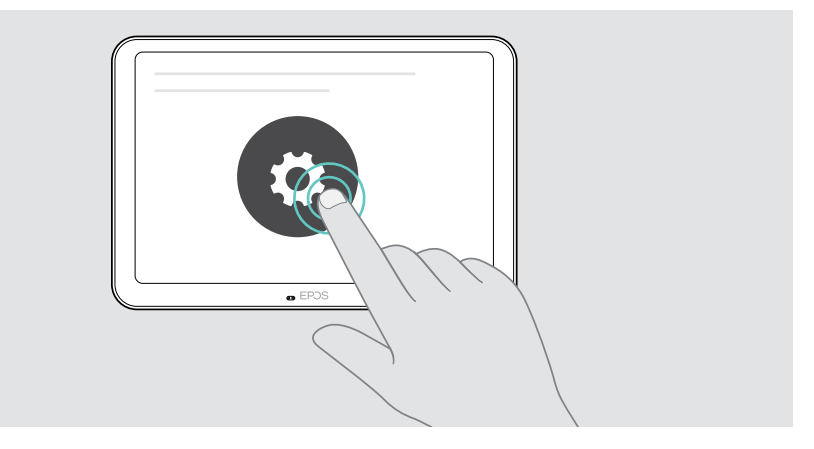

Les paramètres de l'administrateur sont protégés par un mot de passe.

#### Mise à jour du firmware

i

Les mises à jour de la tablette EXPAND Control seront disponibles via votre solution UC. Elles sont téléchargées et installées automatiquement dès lors que cette fonction est activée par l'administrateur informatique.

#### Nettoyage du produit

#### ATTENTION

Les liquides peuvent endommager les composants électroniques du produit !

Si un liquide s'infiltre dans l'étui de l'appareil, il peut provoquer un court-circuit et endommager ses composants électroniques.

- > Gardez tout liquide à bonne distance du produit.
- > N'utilise pas de produits nettoyants ou de solvants.
- > Un simple chiffon sec suffit pour nettoyer le produit.

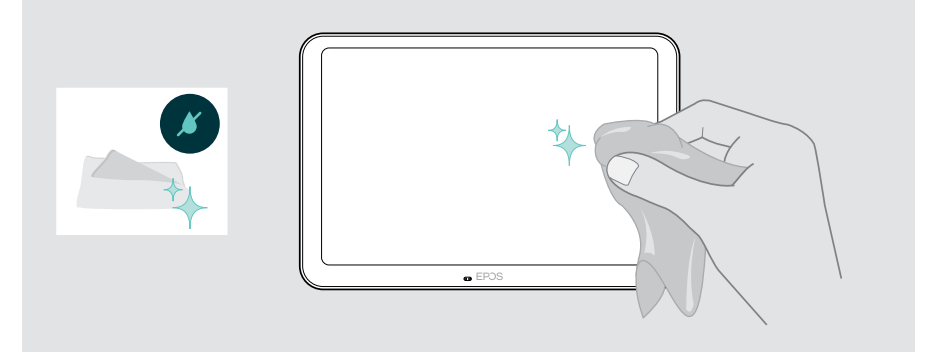

## En cas de problème...

| Problème                                   | Cause possible                                                                                     | Solution                                                                                     | Page |
|--------------------------------------------|----------------------------------------------------------------------------------------------------|----------------------------------------------------------------------------------------------|------|
| Pas de<br>connexion                        | Le câble PoE n'est pas<br>inséré correctement<br>(voyants LED éteints)                             | <ul> <li>Vérifiez le raccordement<br/>du câble.</li> </ul>                                   | 14   |
|                                            | La prise RJ 45 ne prend<br>pas en charge PoE                                                       | <ul> <li>&gt; Utilisez un adaptateur<br/>PoE pour l'alimentation<br/>et le Wi-Fi.</li> </ul> | -    |
| Impossible de<br>passer l'appel            | Le pare-feu<br>bloque l'appel                                                                      | <ul> <li>Vérifiez et modifiez<br/>les paramètres du<br/>pare-feu réseau.</li> </ul>          | -    |
| Pas de son                                 | Micros coupés                                                                                      | <ul> <li>Activez les micros via<br/>la tablette ou votre<br/>appareil connecté.</li> </ul>   | 20   |
| Le contrôleur/<br>panneau ne<br>répond pas | La tablette a rencontré<br>une erreur inattendue                                                   | 1 Redémarrer la tablette.                                                                    | 26   |
|                                            |                                                                                                    | 2 Réinitialiser la tablette.                                                                 | 27   |
| Changement<br>d'application                | Passez de la fonction<br>de contrôleur de salle<br>de réunion à celle de<br>panneau de réservation | <ul> <li>Contactez notre<br/>service clientèle.</li> </ul>                                   | -    |

Si un problème non répertorié ici survient ou si le problème ne peut pas être résolu avec les solutions proposées, veuillez contacter votre partenaire EPOS local pour obtenir de l'aide.

Pour trouver un partenaire EPOS dans votre pays, rendez-vous sur eposaudio.com

#### Redémarrage de la tablette EXPAND Control

- > Utilisez un trombone pour actionner le bouton de réinitialisation jusqu'à ce que l'écran d'option ci-dessous s'affiche.
- Appuyez sur l'icône Redémarrer.
   La tablette EXPAND Control s'éteint et se rallume.

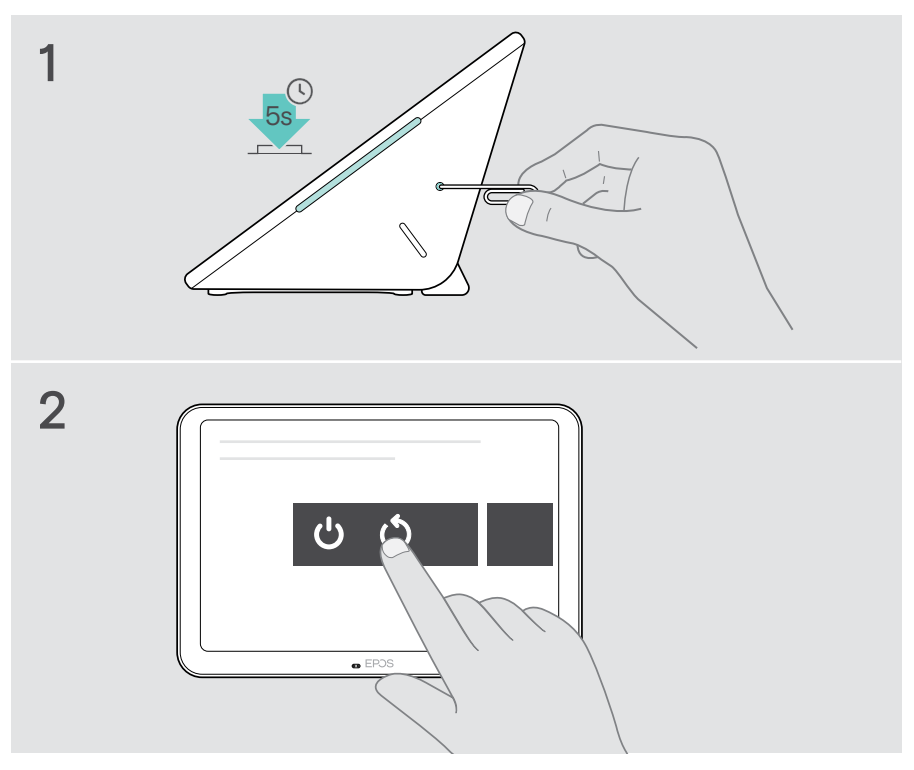

# Suppression des paramètres personnalisés de l'utilisateur (petite réinitialisation)

Pour supprimer tous vos paramètres, par ex. mot de passe, noms de la salle ou langue:

 > Allez dans le menu Paramètres > Paramètres de l'appareil > Outils de débogage (entrez le mot de passe le cas échéant) > Réinitialiser les paramètres de l'utilisateur.

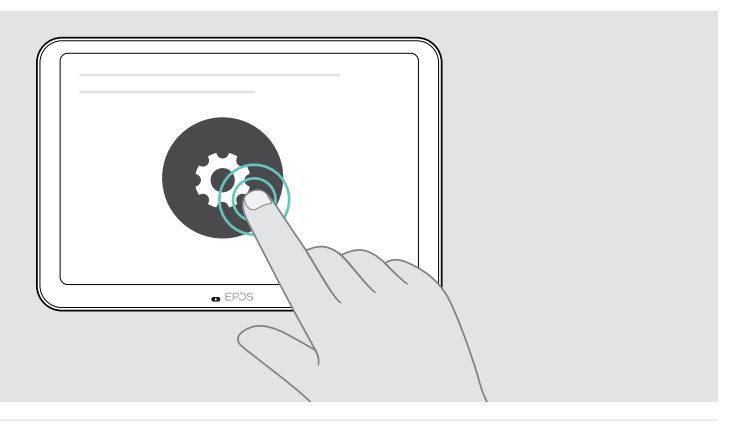

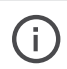

Pour une réinitialisation complète des paramètres d'usine, contactez notre service client.

# EPJS

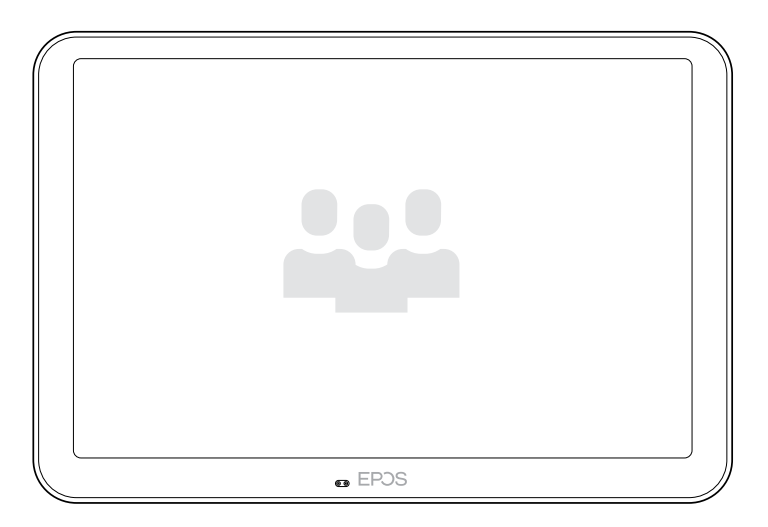

### DSEA A/S

Kongebakken 9, DK-2765 Smørum, Denmark eposaudio.com

Publ. 08/22, A01